## **PTO SCHEDULER**

#### QUICK SUMMARY

- 1) Go to our web site, torrancepayroll.com from any computer with internet access. Mobile devices may not be used.
- 2) Select the icon PAID TIME OFF
- 3) Click the link to EDTC (Employee Daily Time Collection).
- 4) Log on with your payroll ID and password. Your initial password is set to your birth date in the format MMDDYYYY.
- 5) Once on your Personal Menu, select the MANAGERS MENU bar.
- 6) From the Managers Menu, scroll down to the EMPLOYEE MANAGEMENT section at the bottom of the screen.
- 7) Select the PTO Schedule bar under the NON-EXEMPT or EXEMPT header.
- 8) Look yellow (pending) or green (granted) boxes for your employees. Click the colored box to okay, reject, or review a pending request.
- 9) Click the scroll tabs at the top of the screen to review time off up to six months in the future.

10)Log off.

### DETAILED INSTRUCTIONS

**1)** Go to our web site, torrancepayroll.com from any computer with internet access. Click **Enter**. Mobile devices may not be used.

2) Select the icon PAID TIME OFF on the left-hand side of the book menu.

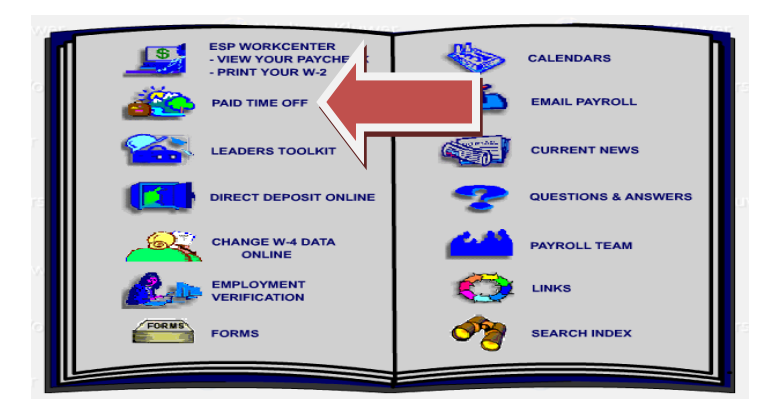

3) Click the link to EDTC (Employee Daily Time Collection).

| EDTC INSTRUCTIONS:                                                |                                                                               | EMPLOYEE DAILY TIME COLLECTION EDT                                                           |          |
|-------------------------------------------------------------------|-------------------------------------------------------------------------------|----------------------------------------------------------------------------------------------|----------|
| <u>NON-EXEMPT</u><br>EXEMPT<br>APPROVING TIME<br>CORRECTION ENTRY | (OVERTIME ELIGIBLE)<br>(NOT ELIGIBLE FOR OVERTIME)<br>(TIMEKEEPERS)<br>(SELF) | LOGIN = PAYROLL ID (SHOWN ON YOUR PAY STUB)<br>INITIAL PASSWORD = BIRTHDATE IN FORMAT MMDDYY | YY       |
| CORRECTION ENTRY                                                  | (FOR OTHERS)<br>WEBINAR SESSONS)                                              |                                                                                              | Lers     |
|                                                                   |                                                                               |                                                                                              | <u>a</u> |
|                                                                   | Support of the second                                                         | Starten de                                                                                   | =        |

4) Log on with your payroll ID and password. Your initial password is set to your birth date in the format MMDDYYYY.

| letp |             |                 |                 |   |      |
|------|-------------|-----------------|-----------------|---|------|
|      | Payroll ID: | ?               |                 |   |      |
|      | Password:   |                 |                 |   |      |
| gin  | Clear       | Update Password | Torrance Payrol | 2 | <br> |
|      |             |                 |                 |   |      |

5) Once on your Personal Menu, select the MANAGERS MENU bar.

| Wolters Kluwer             | -<br>ollection   |   |  |
|----------------------------|------------------|---|--|
| Personal Menu For: NORTH N | ANAGER Help      |   |  |
| Time Management            |                  |   |  |
| Time Sheet Entry           | Time Off Summary |   |  |
| Time Sheet Summary         | Overtime Summary | 4 |  |
| Correction Requests        | Management ?     |   |  |
| File a Request             | Managers Menu    |   |  |
| Review Requests            |                  |   |  |
| No Corrections Requested   |                  | N |  |

6) From the Managers Menu, scroll down to the EMPLOYEE MANAGEMENT section at the bottom of the screen.

| Employee                                   | Time Off                     | Edit Outsta                                                                                               | Inding                                | Corrections                               |            |
|--------------------------------------------|------------------------------|----------------------------------------------------------------------------------------------------|---------------------------------------|-------------------------------------------|------------|
|                                            |                              | No Corrections are of                                                                                     | Itstandir                             | 9                                         |            |
| Employee C                                 | Overtime                     |                                                                                                    |                                       |                                           |            |
| Officite Ma                                |                              | Corre                                                                                                    | ctions                                | Reports                                   |            |
| Offsite Ho                                 | uis                          | From: 5                                                                                                   | / 20                                  | / 2010                                    |            |
| Instant Pun                                | ich View                     | To: 6                                                                                                    | 13                                    | / 2010                                    |            |
| EAST MANAGER<br>Employee T<br>Edit Punch ( | کر ت<br>Time Summary<br>Card | <ul> <li>All Corre</li> <li>Manager</li> <li>Admin D</li> <li>Complete</li> <li>Limit To Empli</li> </ul> | ction<br>Resp<br>eterm<br>ed Co<br>D: | s<br>ionse Req<br>ination Re<br>rrections | 'd<br>pq'd |
| Employee Mar                               | nagement 🔋                   |                                                                                                    |                                       |                                           | _          |
| Time Sheets:                               | Temporary                    | Non-Exempt                                                                                                |                                       | Exempt                                    |            |
| New! Time Off S                            | Schedule Views >>            | PTO Schedule                                                                                              |                                       | PTO Schedu                                | le         |

7) Select the PTO Schedule bar under the NON-EXEMPT or EXEMPT header. The current and next 12 pay weeks are displayed. If your employee has entered a time sheet for a week, a color-coded box is visible. The number in the box indicates the number of days the employee has requested. If no number is shown, the employee has requested less than 1 day.

| DIC Emp     | ployee Daily Ti      | me Collecti | lon        |       |          |                   |          |         |        |        |      |      |      |      |       |
|-------------|----------------------|-------------|------------|-------|----------|-------------------|----------|---------|--------|--------|------|------|------|------|-------|
| FTE Emplo   | Camarillo Technology | Associates  | NOR        | тн ма | NAGE     | R                 | Hato     | 1       |        |        |      |      |      |      |       |
| Logout      | Return               | Approximate | e count of | DAYS  | schedule | ed for            | PTO/OPT  | ×       | <4     | Scrol  | 4 >  | >    | ?    | Refr | esh   |
| Week Sche   | dule                 | Click       | any PT     | O bar | to OK,   | /Rej              | ect a we | ekly Pl | 'O scl | nedule | requ | est  |      |      |       |
| E           | mployee              | 6/6         | 6/13       | 6/20  | 6/27     | 7/4               | 7/11     | 7/18    | 7/25   | 8/1    | 8/8  | 8/15 | 8/22 | 8/29 | Total |
| ST MANAGER  | R (EMGR1)            | 4           |            |       | 1        | <b>-</b> F        | 1 1      | 1       |        |        |      |      |      |      | 4     |
| STMGR 1 (TE | STMGR1)              |             |            |       | 2        |                   |          |         |        |        |      |      |      |      | 2     |
| STMGR 10 (1 | TESTMGR10)           |             |            |       | 5        |                   |          |         |        |        |      |      |      |      | 5     |
| STMGR 11 (T | TESTMGR11)           |             |            |       |          | $\mathbf{\nabla}$ |          |         |        |        |      |      |      | 1    | 0     |
| STMGR 12 (1 | TESTMGR12)           |             |            |       |          | 1                 |          | -       |        |        |      |      |      | 1 1  | 0     |
| STMGR 14 (1 | TESTMGR14)           |             |            | -     |          | 2                 |          |         |        |        |      |      | -    |      | 2     |
| STMGR 15 (1 | restmgR15)           |             |            |       |          | 1                 |          |         |        |        |      |      |      | 1    | 1     |
| STMGR 17 (1 | TESTMGR17)           |             |            |       | _        |                   |          |         |        |        |      | 5    |      |      | 5     |
| TMCD 2 /TE  | STMGR2)              |             |            |       |          |                   |          |         |        |        |      |      |      |      | 0     |

8) A pending request is highlighted in yellow, a request that you have okayed is highlighted in green. Click the colored box to okay, reject, or review a pending request.

| tours below la | ist updated o | n 6/3/201   | 10 at 5:48 | PM (GMT) I | y TESTMG | R 1        | 14-24     |       |    |      | 1.4    | 1.000 |      | D-6  |       |
|----------------|---------------|-------------|------------|------------|----------|------------|-----------|-------|----|------|--------|-------|------|------|-------|
| Day            | Mon           | Tue         | Wed        | Thu        | Fri      | Sat        | Sun       |       |    | Scro | 4>     | 2     | 3    | Hem  | esn   |
| Date           | 6/21          | 6/22        | 6/23       | 6/24       | 6/25     | 6/26       | 6/27      | Total |    | L    |        |       |      |      |       |
| REG            | 8.00          | 8.00        | 8.00       | 8.00       | 8.00     | 0.00       | 0.00      | 40.00 |    | edul | e requ | est   |      |      |       |
| HOLIDAY        | 0.00          | 0.00        | 0.00       | 0.00       | 0.00     | 0.00       | 0.00      | 0.00  |    | 8/1  | 8/8    | 8/15  | 8/22 | 8/29 | Total |
| то             | 8.00          | 8.00        | 0.00       | 0.00       | 0.00     | 0.00       | 0.00      | 16.00 | 11 | -    |        |       |      |      | 4     |
| OPT            | 0.1           | 0.00        | 0.00       | 0.00       | 0.00     | 0.00       | 0.00      | 0.00  |    |      |        |       |      | -    | 2     |
| _              |               | <b>NEWH</b> |            |            |          |            |           |       |    |      |        | 1     | 1    |      | 5     |
|                |               | 0           | Reques     | t OK       | ۲        | Reques     | t Rejecte | bed   |    |      |        | (     | -    | -    | 0     |
|                |               |             | Send/F     | Resend s   | tatus en | nail to en | ployee    |       |    |      |        | 1     |      |      | 0     |
| ime Off Report | screen if     | No          | te to empl | loyee:     |          |            |           |       |    |      |        | 1     |      |      | 2     |
| ou make any ch | angest        |             |            |            |          |            |           |       |    |      |        | 1     |      |      | 1     |
| Save & (       | Close         |             |            |            |          |            |           |       |    |      | 1      | 5     |      |      | 5     |
|                |               |             |            |            |          |            |           | 170   |    |      | -      |       |      |      | 0     |

Pending requests are always defaulted to Request Rejected. Select the Request OK button to grant the time off request. If you wish to send a comment to the employee, check the **Send/Resend** box and enter your message in the text box. Messages are sent and requests are okayed once you click the Save & Close bar.

**WARNING:** Granting a time off request does **NOT** approve the time sheet. The time sheet will still need approval once the week ending date becomes current. Since employees may occasionally need to alter scheduled PTO as business

and personal needs may change, we recommend that you do not pre-approve future time sheets unless you expect to be out of the office on the time sheet close date.

9) Click the scroll tabs at the top of the screen to review time off up to six months in the future. Future requests may be viewed in 4 or 12 week increments.

| EDIC Employee Daily Tim  | e Collection    |              |                |            |              |         |                                                                                                    |
|--------------------------|-----------------|--------------|----------------|------------|--------------|---------|----------------------------------------------------------------------------------------------------|
| ETE Employage Time Off E | sociates        |              | NACER          | Hata       |              |         |                                                                                                    |
| PTE Employees Time On P  | eportion. N     | OKTH MA      | AGEN           | man        |              |         | (manufacture and a second second seco |
| Logout Return            | Approximate cou | nt of DAYS s | cheduled for P | TO/OPT     | < <4 Scroll  | 4> >  ? | Refresh                                                                                                    |
| 12 Week Schedule         | Click any       | PTO bar t    | o OK/Reje      | t a weekly | PTO schedule |         |                                                                                                    |
| Employee                 | 8/29 9/         | 5 9/12       | 9/19 9/26      | 10/3 10/10 | 10/17 10/2   |         | 14 11/21 Total                                                                                                    |
| EAST MANAGER (EMGR1)     |                 | 1 1          | -              |            |              |         | 0                                                                                                    |
| TESTMGR 1 (TESTMGR1)     |                 |              |                |            |              |         | 0                                                                                                    |
| TESTMGR 10 (TESTMGR10)   |                 |              |                |            |              |         | 0                                                                                                    |
| TESTMGR 11 (TESTMGR11)   |                 |              | 2              |            |              |         | 0                                                                                                    |
| TESTMGR 12 (TESTMGR12)   |                 |              |                |            |              |         | 0                                                                                                    |
| TESTMGR 14 (TESTMGR14)   |                 |              |                |            |              |         | 0                                                                                                    |
| TESTMGR 15 (TESTMGR15)   |                 |              |                |            |              |         | 0                                                                                                    |
| TESTMGR 17 (TESTMGR17)   |                 |              |                | 1.1.1      |              |         | 0                                                                                                    |
| TECTMOR 2 (TECTMOR2)     |                 |              |                |            | X            |         | 0                                                                                                    |

# An email from EDTC\_Reminder@torrancepayroll.com will be sent to you whenever your employee enters or modifies a PTO/OPT request.

Employee: TESTMGR 1 [TESTMGR1] has added or modified a PTO/OPT time-off request for Week Ending, 6/27/10.

Please review and OK/Reject this request as necessary. Select the PTO SCHEDULE function within your EDTC Managers Menu.

IF YOU DO NOT USE THE EDTC PTO SCHEDULER, NO FURTHER ACTION IS NECESSARY.

IF YOU DO NOT WANT TO RECEIVE NOTIFICATIONS WHEN YOUR EMPLOYEES MAKE CHANGES TO THEIR TIME-OFF SCHEDULES, PLEASE NOTIFY TORRANCE PAYROLL VIA NORMAL CHANNELS TO HAVE YOUR NAME REMOVED FROM AUTOMATIC NOTIFICATIONS.

#### NOTE:

\_\_\_\_\_

This message was sent from an unmonitored email account.

Please DO NOT REPLY to this email. Address technical questions to: TorrancePayroll@torrancepayroll.com

When you deny or okay a time off request and send a response to your employee, your employee will receive the following message from Torrance payroll.

From: Torrance Payroll [<u>mailto:EDTC\_Reminder@torrancepayroll.com</u>] Sent: Friday, April 16, 2010 4:33 PM To: TESTMGR 1 Subject: PTO Request Action Taken

The status of your Time Off request for the period ending: 5/2/10 was recently changed to: 'OK' by your manager.

NOTE FROM MANAGER: Remember to leave your laptop at home and have a real vacation!

Please contact your manager if you have any questions.

NOTE:

==

This message was sent from an unmonitored email account.

Please DO NOT REPLY to this email. Address technical questions to: TorrancePayroll@torrancepayroll.com

\_\_\_\_\_

10) Log off.